# Alur Pendaftaran JPT Madya Online

Halaman Pendaftaran https://ropeg.kemenag.go.id/apps/seleksijpt

| > | С 88                                                                                                    | 🔒 ropeg.kemenag.go.id/apps                                       | s/seleksijpt/home |          |             | ◙ ⊗ ⊳ ♥   ↓               |  |  |
|---|----------------------------------------------------------------------------------------------------|------------------------------------------------------------------|-------------------|----------|-------------|---------------------------|--|--|
| _ | Ø                                                                                                    | BIRO KEPEGAWAIAN<br>SEKRETARIAT JENDERAL<br>KEMENTERIAN AGAMA RI |                   |          |             |                           |  |  |
|   | SISTEM PENDAFTARAN ONLINE SELEKSI TERBUKA<br>CALON PEJABAT PIMPINAN TINGGI                                                                                                    |                                                                  |                   |          |             |                           |  |  |
|   | Panitia Seleksi JPT Kementerian Agama, mengundang Bapak/Ibu yang memenuhi syarat untuk<br>mengikuti Seleksi Terbuka Calon Pejabat Pimpinan Tinggi di lingkungan Kementerian Agama sebagai<br>berikut: |                                                                  |                   |          |             |                           |  |  |
|   | No                                                                                                    | Jabatan                                                          | Untuk             | Lampiran | Pendaftaran | Jadwal                    |  |  |
|   | 1                                                                                                    | Uji Coba JPT 2022                                                | PNS & Non PNS     | ۵        | Daftar      | 09-05-2022 s.d 24-05-2022 |  |  |

- $\Rightarrow$  Klik nama jabatan untuk menampilkan detail jabatan
- $\Rightarrow$  Klik unduh lampiran untuk mengunduh dokumen pendukung
- $\Rightarrow$  Pilih jabatan yang akan dilamar kemudian klik **Daftar**

### Form Pendaftaran

| Silahkan Melakukan Pendaftarar | n                  |                                | ×                     |
|--------------------------------|--------------------|--------------------------------|-----------------------|
| Nama Jabatan                   | Uji Coba JPT 2     | 2022                           |                       |
| Nomor KTP                      | 35161              |                                |                       |
| Nama                           | Gelar Depan<br>Drs | Nama Lengkap<br>Muhammad Alfin | Gelar Belakang<br>S.T |
| Tanggal Lahir                  | 07/04/1970         |                                |                       |
| Jenis Pekerjaan                | Non PNS            |                                | ~                     |
| Nomor HP                       | 08573              |                                |                       |
| Email                          | alfin@karyanf.c    | com                            |                       |
|                                |                    | Daftar                         |                       |

 $\Rightarrow$  Isi formulir pendaftaran sesuai dengan data diri kemudian klik **Daftar** 

## Notifikasi Pendaftaran

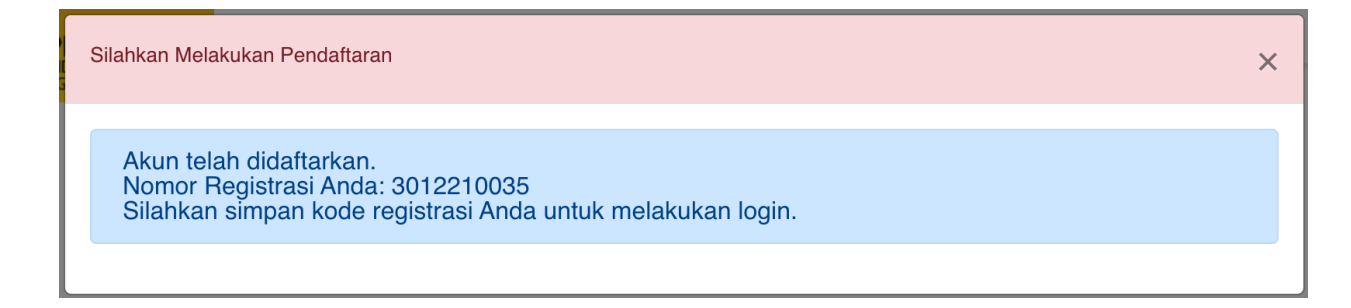

# Form Login Setelah Pendaftaran

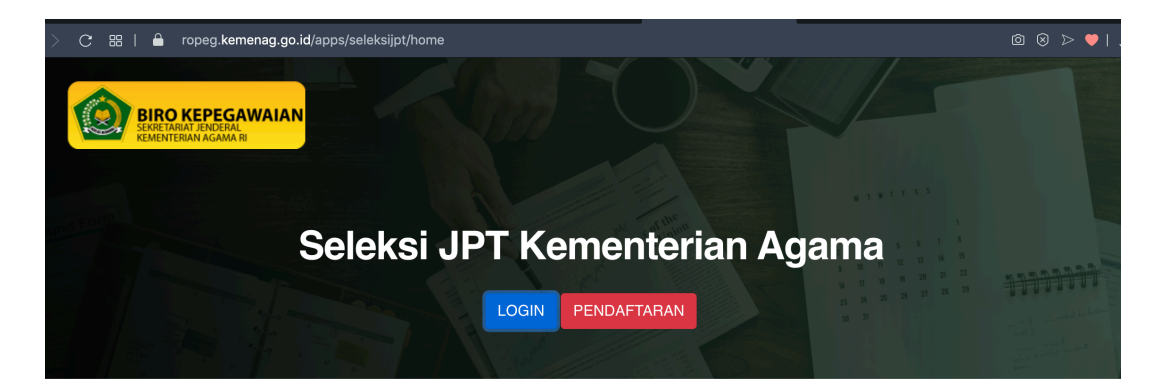

#### SISTEM PENDAFTARAN ONLINE SELEKSI TERBUKA CALON PEJABAT PIMPINAN TINGGI

Panitia Seleksi JPT Kementerian Agama, mengundang Bapak/Ibu yang memenuhi syarat untuk mengikuti Seleksi Terbuka Calon Pejabat Pimpinan Tinggi di lingkungan Kementerian Agama sebagai berikut:

Setelah notifikasi pendaftaran muncul, klik Login untuk melanjutkan pendaftaran, kemudian isi NIK dan Nomor Register dan klik **Masuk**.

| Silahkan Login               | × |
|------------------------------|---|
| NIK<br>317308                |   |
| Nomor Register<br>3012200035 |   |
| Masuk                        |   |

# Informasi Profil Pendaftaran

| abatan: I             | Jji Coba JPT 2022                                                                               |
|-----------------------|-------------------------------------------------------------------------------------------------|
| Informasi Jabatan     | Persyaratan dan Tata Cara Tahapan Pelaksanaan Keterangan Lain                                   |
| Detail Informasi laba | atan                                                                                            |
|                       |                                                                                                 |
| ahap 1: <b>Selek</b>  | si Administrasi                                                                                 |
|                       |                                                                                                 |
|                       |                                                                                                 |
| Terima ka             | sih telah mendaftar. Silahkan lengkapi dokumen persyaratan dengan mengklik tombol di bawah ini. |
| Terima ka             | sih telah mendaftar. Silahkan lengkapi dokumen persyaratan dengan mengklik tombol di bawah ini. |

Halaman ini berisi informasi terkait dengan Jabatan mulai dari Informasi Jabatan, Persyaratan dan Tatacara, Jadwal Tahapan Pelaksanaan dan Ketarangan Lain. Untuk melanjutkan proses pendaftaran klik **Lengkapi Dokumen**.

| Nama Jabatan                                | Uji Coba JPT 2022    |                     |            |                |
|---------------------------------------------|----------------------|---------------------|------------|----------------|
| Nomar KTP                                   | 35161.               |                     |            |                |
| Nomor Registrasi                            | 3012220              |                     |            |                |
| Jenis Pekerjaan                             | Non PNS              |                     |            |                |
| Nama                                        | Gelar Depan          | Nama Lengkap        |            | Gelar Belakang |
|                                             | Drs                  | Muhammad Alfin      |            | S.T            |
| NPWP                                        | 12.331.213.1-414.141 |                     |            |                |
| Tempat/Tanggal Lahir                        | Mojokerto            |                     | 04/05/1972 |                |
| Jabatan Saat ini                            | Developer            |                     |            |                |
| Jenis Kelamin                               | Laki-Laki            |                     |            | ~              |
| Agama                                       | Islam                |                     |            | ~              |
| Email Aktif                                 | m.alf                |                     |            |                |
| Telepon Rumah / No. Handphone /<br>Whatsapp | 085733               |                     |            |                |
| Alamat KTP/Domisili                         | Dan :                | kec sooko mojokerto |            |                |
|                                             |                      |                     |            | //             |
|                                             | Simpan               |                     |            |                |

Lengkapi data pribadi sesuai dengan data pelamar

**Dokumen Persyaratan** 9/11 Dokumen Lengkapi Dokumen Anda PERIKSA DOKUMEN LAMPIRAN ULANG a. Asli Surat Lamaran ditujukan kepada Menteri Agama Republik 🗌 Sudah 🛧 Upload Dokumer Indonesia yang ditandatangani pelamar di atas materai Rp. 10.000,-Diperiksa (formulir terlampir); Max Size: 3Mb Surat Lamaran (pdf) Lihat Lampiran b. Asli Kartu Tanda Penduduk (KTP): Sudah 🛧 Upload Dokumen KTP (pdf) Diperiksa Max Size: 1Mb Lihat Lampiran c. Asli Pasfoto berwarna terbaru berlatar belakang warna merah; 🗌 Sudah 🛧 Upload Dokumer Pasfoto (jpg) Diperiksa Max Size: 3Mb Lihat Lampiran d. Asli Daftar Riwayat Hidup (DRH) yang ditandatangani pelamar di 🗌 Sudah 🛧 Upload Dokumen atas materai Rp. 10.000,- (formulir terlampir); Diperiksa DRH (pdf) Max Size: 3Mb Lihat Lampiran e. Asli Ijazah S2 (wajib) dan DIV/S1 serta S3 (jika ada); 🗌 Sudah 🛧 Upload Dokumen liazah (pdf) Diperiksa Max Size: 3Mb Lihat Lampiran f. Asli Tanda bukti penyerahan SPT Pajak tahun terakhir (2021); 🗌 Sudah 🛧 Upload Dokumen SPT (pdf) Diperiksa Max Size: 3Mb Libat Lampiran g. Asli Surat Keterangan pengalaman jabatan dalam bidang tugas Sudah 🛧 Upload Dokumer yang terkait dengan jabatan yang akan diduduki secara kumulatif Diperiksa paling singkat 10 (sepuluh) tahun dari instansi yang berwenang; Max Size: 3Mb (pdf) Lihat Lampiran h. Asli Surat Pernyataan tidak menjadi anggota/pengurus partai 🗌 Sudah 🟦 Upload Dokumen politik paling singkat 5 (lima) tahun sebelum pendaftaran yang Diperiksa ditandatangani pelamar di atas materai Rp. 10.000,- (formulir Max Size: 3Mb terlampir); Lihat Lampiran (pdf) i. Asli Surat Keterangan tidak pernah dipidana dengan pidana Sudah 🛧 Upload Dokumen penjara dari Pengadilan Negeri; Diperiksa (pdf) Max Size: 3Mb Lihat Lampiran

j. Asli Surat Pernyataan tidak pernah diberhentikan tidak dengan hormat dari PNS, PPPK, Prajurit TNI, Anggota Polri atau pegawai swasta yang ditandatangani pelamar dan atasan langsungnya di atas materai Rp. 10.000,- (formulir terlampir); (pdf)

k. Asli Surat Pernyataan pengunduran diri dari dinas aktif, khusus bagi pelamar dari TNI/Polri; (odf)

I. Asli Sertifikat Pendidikan dan Pelatihan (jika ada). (pdf)

☆ Upload Dokumen Max Size: 3Mb

🟦 Upload Dokumen

🛧 Upload Dokumen

Max Size: 3Mb

Max Size: 3Mb

🗌 Sudah

Sudah

Diperiksa

Diperiksa

Lengkapi dokumen pendaftaran dengan mengunggah dokumen yang dipersyaratkan dengan format file .pdf

| Dengan ini pelamar menyatakan bahwa data yang saya kirimkan adalah benar adanya. Kesalahan isian atau unggahan dokumen sepenuhnya adalah tanggung<br>jawab pelamar. |
|----------------------------------------------------------------------------------------------------|
| Pelamar menyetujui Setelah melakukan Submit Pendaftaran, Anda tidak bisa merubah data apapun selama proses verifikasi Submit Pendaftaran                            |
|                                                                                                    |

Centang kolom **periksa ulang** untuk memastikan bahwa dokumen telah terupload dan sesuai, dan selanjutnya centang "pelamar menyetujui" dan **Submit Pendaftaran** 

|                                                                                                    | Anda sudah melakukan pendaftaran. Tahap selanjutnya adalah tahap verifikasi berkas atau seleksi Administrasi.                                                                                             |  |
|----------------------------------------------------------------------------------------------------|----------------------------------------------------------------------------------------------------|--|
|                                                                                                    | Download Kartu Pendaftaran                                                                                                    |  |
| Jika kartu tidak bisa dibuka atau diunduh atau mengalami kerusakan, silahkan generate ulang melau<br>bawah ini atau hubungi Contact Center kami |                                                                                                    |  |
|                                                                                                    | Generate Ulang                                                                                                    |  |
|                                                                                                    | Download Kartu Pendaftaran<br>Jika kartu tidak bisa dibuka atau diunduh atau mengalami kerusakan, silahkan generate ulang melauli link di<br>bawah ini atau hubungi Contact Center kami<br>Generate Ulang |  |

Klik **Download Kartu Pendaftaran** untuk mengunduh kartu bukti pendaftaran, simpan dengan baik. Apabila kartu tidak dapat dibuka atau mengalami kerusakan, anda dapat memperbarui kartu dengan klik **Generate ulang**, tunggu beberapa saat dan unduh.

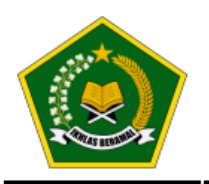

#### KARTU PENDAFTARAN ONLINE SELEKSI JABATAN PIMPINAN TINGGI KEMENTERIAN AGAMA RI

# 

BIODATA

| $\frown$ | Nomor Registrasi     | 3012220743              |
|----------|----------------------|-------------------------|
|          | Nomor KTP            | 351                     |
|          | Jenis Pekerjaan      | Non PNS                 |
|          | Nama                 | Drs Muhammad Alfin, S.T |
|          | Jabatan Yang Dilamar | Uji Coba JPT 2022       |

#### PERSYARATAN

| Nama Dokumen                                                                                                    | Unggah       |
|----------------------------------------------------------------------------------------------------|--------------|
| a. Asli Surat Lamaran ditujukan kepada Menteri Agama Republik Indonesia yang ditandatangani pelamar di atas materai Rp. 10.000,- (formulir terlampir);                                                                                        | [v]          |
| b. Asli Kartu Tanda Penduduk (KTP);                                                                                                    | [v]          |
| c. Asli Pasfoto berwarna terbaru berlatar belakang warna merah;                                                                                                    | [ <b>v</b> ] |
| d. Asli Daftar Riwayat Hidup (DRH) yang ditandatangani pelamar di atas materai Rp. 10.000,- (formulir terlampir);                                                                                                    | [v]          |
| e. Asli Ijazah S2 (wajib) dan DIV/S1 serta S3 (jika ada);                                                                                                    | [V]          |
| f. Asli Tanda bukti penyerahan SPT Pajak tahun terakhir (2021);                                                                                                    | [ <b>v</b> ] |
| g. Asli Surat Keterangan pengalaman jabatan dalam bidang tugas yang terkait dengan jabatan yang akan diduduki secara kumulatif paling singkat 10 (sepuluh) tahun dari instansi yang berwenang;                                                | [v]          |
| h. Asli Surat Pernyataan tidak menjadi anggota/pengurus partai politik paling singkat 5 (lima) tahun sebelum pendaftaran yang ditandatangani pelamar di atas materai Rp. 10.000,- (formulir terlampir);                                       | [v]          |
| i. Asli Surat Keterangan tidak pernah dipidana dengan pidana penjara dari Pengadilan Negeri;                                                                                                    | [ <b>v</b> ] |
| j. Asli Surat Pernyataan tidak pernah diberhentikan tidak dengan hormat dari PNS, PPPK, Prajurit TNI, Anggota Polri atau pegawai swasta yang ditandatangani pelamar dan atasan langsungnya di atas materai Rp. 10.000,- (formulir terlampir); | [v]          |
| k. Asli Surat Pernyataan pengunduran diri dari dinas aktif, khusus bagi pelamar dari TNI/Polri;                                                                                                    | [v]          |
| I. Asli Sertifikat Pendidikan dan Pelatihan (jika ada).                                                                                                    | [V]          |

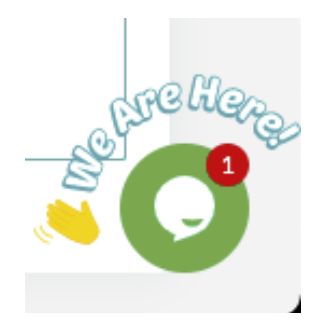

Untuk pertanyaan lebih lanjut, anda dapat menggunakan fitur chat pada aplikasi dengan klik tombol **Obrolan** pada posisi kanan bawah layar.